## Регистрация лицензионного ключа OC AlterOS

Для прохождения процедуры регистрации операционной системы AlterOS с помощью лицензионного ключа, необходимо выполнить следующие действия:

1. Получить лицензионный ключ в буквенно-цифровом формате вида *1234-56AB-78CD-90E1* 2. В запущенной операционной системе AlterOS перейти в «Главное меню → Система» и выбрать пункт «**Лицензирование AlterOS**»

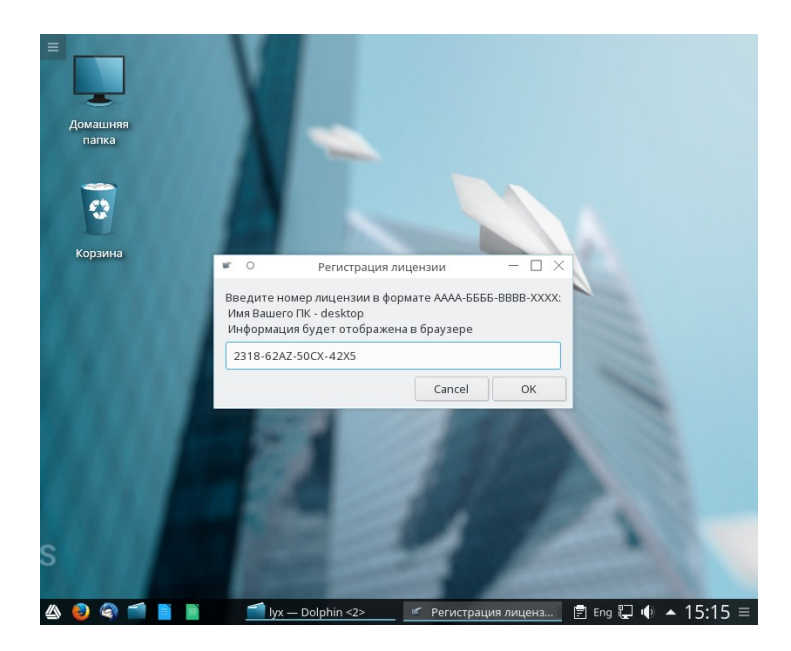

В появившемся диалоговом окне ввести лицензионный ключ и нажать кнопку «OK»
После этого откроется браузер со страницей, подтверждающей регистрацию операционной системы

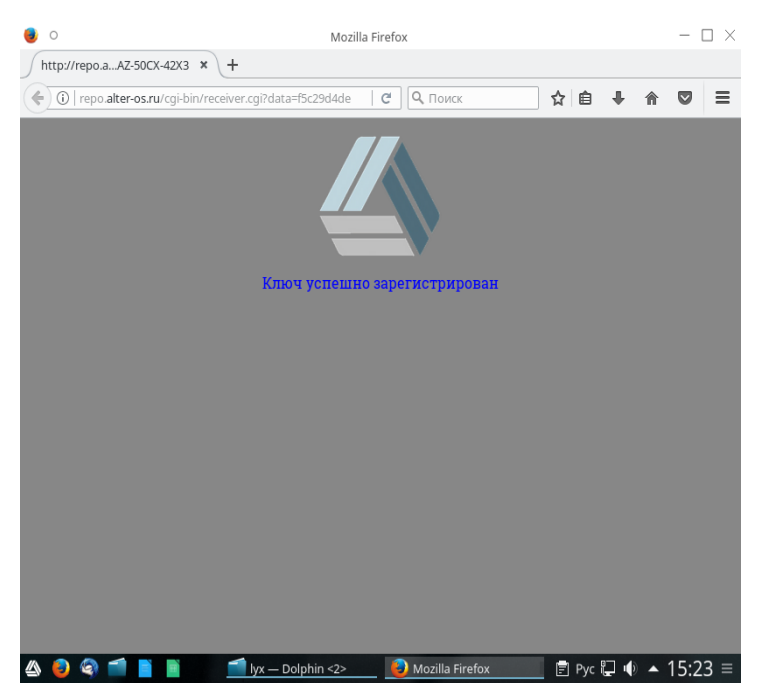